# Year End Application Help Guide

Applications are to be submitted from 11 October 2022 to **21 November 2022**. No applications will be considered after this date.

## How to Select the Holiday Bonus 13<sup>th</sup> Cheque expected pay date

#### Holiday Bonus 13th Cheque Expected Pay Date

It seems you have not submitted your Holiday Bonus 13th Cheque Expected Pay Date. Please update it by editing the *Extra Configurations* settings <u>here</u>.

• You will find the below on your Dashboard, in order to select your expected pay date before the 21 November 2022, please Click here

|                      |                        | No                                                                              | ~                                                                               | No                                                                              | ~                                                                               | No                                                                              | ~                                                                               |
|----------------------|------------------------|---------------------------------------------------------------------------------|---------------------------------------------------------------------------------|---------------------------------------------------------------------------------|---------------------------------------------------------------------------------|---------------------------------------------------------------------------------|---------------------------------------------------------------------------------|
| Payroll Period Start | Holiday Pay Bonus Date |                                                                                 |                                                                                 |                                                                                 |                                                                                 |                                                                                 |                                                                                 |
| 0000-00-00           | 0000-00-00             |                                                                                 |                                                                                 |                                                                                 |                                                                                 |                                                                                 |                                                                                 |
|                      | Payroll Period Start   | Payroll Period Start     Holiday Pay Bonus Date       0000-00-00     0000-00-00 | Payroll Period Start     Holiday Pay Bonus Date       0000-00-00     0000-00-00 | Payroll Period Start     Holiday Pay Bonus Date       0000-00-00     0000-00-00 | Payroll Period Start     Holiday Pay Bonus Date       0000-00-00     0000-00-00 | Payroll Period Start     Holiday Pay Bonus Date       0000-00-00     0000-00-00 | Payroll Period Start     Holiday Pay Bonus Date       0000-00-00     0000-00-00 |

• Only focus on Holiday Pay Bonus date, ignore everything else. Once done, click Update Employer

# Automated 13<sup>th</sup> cheque / Holiday bonus year end application

Figure 1:

| • Online                    | 省 Year End Payouts          |                |                  |                   |    |                                   |    |               |     | <b>Ø</b> B D | ashboard > P | ayouts > Ye | ear End Payouts |
|-----------------------------|-----------------------------|----------------|------------------|-------------------|----|-----------------------------------|----|---------------|-----|--------------|--------------|-------------|-----------------|
|                             | Create New Payout 🕇         |                |                  |                   |    |                                   |    |               | · · |              |              |             | 0 Q             |
| MAIN NAVIGATION             | Show 10 🗸 entries           |                |                  |                   |    |                                   |    |               |     |              |              |             |                 |
| 🕐 Dashboard                 | Application No              | 🕴 Schedule Ref | Application Date | Application Type  | ļţ | Nr of Employees Application Funds | lt | Status        | Jt. |              | Ø            | ŵ           | ſ               |
| 🕈 Employer Menu 🛛 <         |                             | _              | 2022-10-23       | Individual Payout |    | 27 Holiday                        |    | Query/ Confin | m   |              | Ø            | ×           | ß               |
| 🚰 Employee Menu <           | Showing 1 to 1 of 1 entries |                |                  |                   |    |                                   |    |               |     |              | Pre          | vious 1     | Next            |
| C D-Form Menu <             |                             |                |                  |                   |    |                                   |    |               |     |              |              |             |                 |
| Payouts ~                   |                             |                |                  |                   |    |                                   |    |               |     |              |              |             |                 |
| O Employee Payouts          |                             |                |                  |                   |    |                                   |    |               |     |              |              |             |                 |
| O Historic Employee Payouts |                             |                |                  |                   |    |                                   |    |               |     |              |              |             |                 |
| O Year End Calculations     |                             |                |                  |                   |    |                                   |    |               |     |              |              |             |                 |

- After you have selected your Holiday Pay bonus date and we have received your October return fully paid and processed.
- You will be notified by email that your Holiday Pay bonus is now ready for checking as the status will show Query / Confirm Figure 1
- To view calculations, please see **Figure 2**.
- To complete the application, please see **Figure 3**.

#### Figure 2:

| • Online                    | 🚟 Year End Payout Calcul    | lations        |                  |                   |      |                                   | 🏙 Dashboard | > Payouts > Year End Ca | alculations |
|-----------------------------|-----------------------------|----------------|------------------|-------------------|------|-----------------------------------|-------------|-------------------------|-------------|
| MAIN NAVIGATION             | Show 10 v entries           |                |                  |                   |      |                                   |             |                         |             |
| 🚯 Dashboard                 | Application No              | 1 Schedule Ref | Application Date | Application Type  | lt - | Nr of Employees Application Funds | ļţ          | Total \downarrow 🕇      |             |
| 🕈 Employer Menu 🗸           |                             |                |                  |                   |      |                                   |             |                         | ۲           |
| 🚰 Employee Menu 🛛 <         |                             |                | 2022-10-23       | Individual Payout |      | 27 <u>Holiday</u>                 |             |                         | <u>.</u>    |
| 연 D-Form Menu <             | Showing 1 to 3 of 3 entries |                |                  |                   |      |                                   |             | Previous 1              | Next        |
| Payouts ~                   |                             |                |                  |                   |      |                                   |             |                         |             |
| O Employee Payouts          |                             |                |                  |                   |      |                                   |             |                         |             |
| O Historic Employee Payouts |                             |                |                  |                   |      |                                   |             |                         |             |
| O Year End Payouts          |                             |                |                  |                   |      |                                   |             |                         |             |
| O Year End Calculations     |                             |                |                  |                   |      |                                   |             |                         |             |

#### Figure 3:

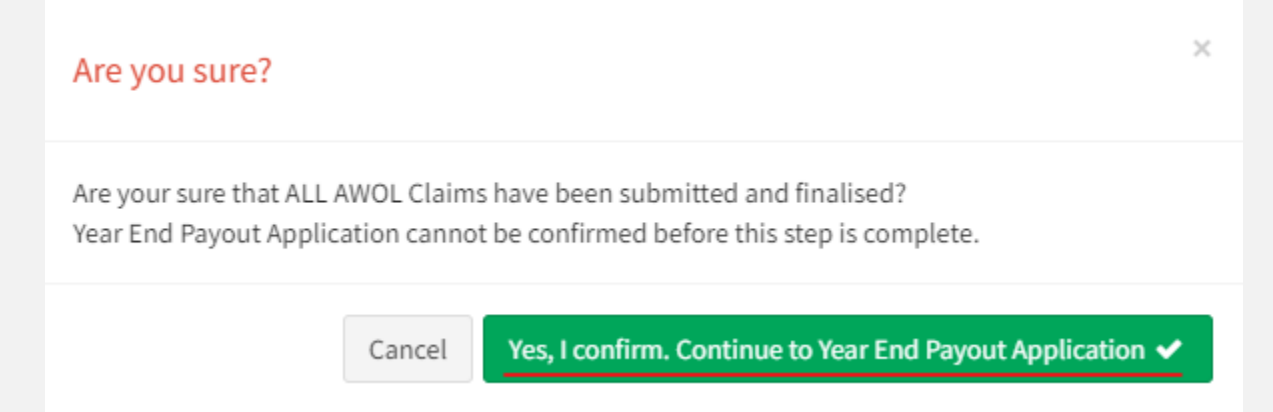

| ≡ | Per                                                 | od: 2022/11                                               |                                   |              |                         |                    |          | Leroy Se   | shabela |
|---|-----------------------------------------------------|-----------------------------------------------------------|-----------------------------------|--------------|-------------------------|--------------------|----------|------------|---------|
|   | <sup>Th</sup> Vear End Payout Edit                  | Calculation Query Reason                                  |                                   |              | Dashboard > Pay         |                    |          |            |         |
|   | Download Year End Payout ▲ Submit Year End Payout ✔ | Please type a reason why you are querying the Calculation |                                   |              |                         |                    |          | Q          |         |
|   |                                                     | The information you type in here, will be related to your |                                   | L            |                         |                    |          |            |         |
|   | Application No Application Date                     |                                                           |                                   | cation Funds |                         |                    |          |            |         |
|   | Expected Pay Date 2022-12-14 Period                 | cancel                                                    | Submit Calculation Query Reason 🗸 | ed By        | userid:0 user:PICK: YEA | AR END PAYOUT FILE |          | create.csv |         |
|   | Show 10 v entries                                   |                                                           |                                   |              |                         |                    |          |            |         |
|   | Employee 🎝 🛛 Clock Card 🎝                           |                                                           |                                   |              |                         |                    |          |            | tus 🗸   |
|   | 43                                                  | ТР                                                        | 730913*****86                     |              | Employee's Bank Account | t 💿                | <b>~</b> | Queried    | ~       |

| 🗋 Year End Payout Edit          |                         |                   |                    |                                  |                   | 🍪 Dashboard                           | d ≥ Payouts ⇒ | Year End Pay | outs > Year End Payout Edi |
|---------------------------------|-------------------------|-------------------|--------------------|----------------------------------|-------------------|---------------------------------------|---------------|--------------|----------------------------|
| Download Year End Payout 🖄 🛛 Su | ibmit Year End Payout 🗸 |                   |                    |                                  |                   | Employee sea                          | arch          |              | Q                          |
| Application No                  | Application Date        | 2022-10-23        | Application Type   | Individual Payout   27 Employees | Application Funds | Holiday                               |               |              |                            |
| Expected Pay Date 2022-12-14    | Period                  | 2021/11 - 2022/10 | Application Status | Query/ Confirm                   | Created By        | userid:0 user:PICK: YEAR END PAYOUT I | FILE          | _create      | .CSV                       |
| Show 10 v entries               |                         |                   |                    |                                  |                   |                                       |               |              |                            |
| Employee                        | Clock Card 🧃            | Surname, Initials | lt                 | ID Nr/ Passport                  | Mobile Nr         | Payment Details                       | ~             | <b>~</b>     | Calculation Status 🗸       |
| _                               | 43                      | , TP              |                    | 730913*****86                    |                   | Employee's Bank Account               | ~             | ~            | Confirmed 🗸                |

|                                     | Are you sure?                                                                                |
|-------------------------------------|----------------------------------------------------------------------------------------------|
| Download Year End Payout C          | Are you sure you are ready to submit this Year End Payout Application?<br>Please type "yes". |
| Application No Application Date     | yes                                                                                          |
| Expected Pay Date 2022-12-14 Period |                                                                                              |
| Show 10 v entries                   | cancel Submit Year End Payout Application                                                    |

| 🖓 Year End Payouts          |              |                  |                    |    |                                   |    |           | 6   | Dashboard > | Payouts > Ye | ar End Payouts |
|-----------------------------|--------------|------------------|--------------------|----|-----------------------------------|----|-----------|-----|-------------|--------------|----------------|
| Create New Payout 🕇         |              |                  |                    |    |                                   |    |           |     |             |              | Q              |
| Show 10 v entries           |              |                  |                    |    |                                   |    |           |     |             |              |                |
| Application No              | Schedule Ref | Application Date | 1 Application Type | lt | Nr of Employees Application Funds | 11 | Status    | 1 0 | ۵           | 8            | Ø              |
|                             | _            | 2022-10-23       | Individual Payout  |    | 27 Holiday                        |    | Submitted |     | D           | ×            | ۲              |
| Showing 1 to 1 of 1 entries |              |                  |                    |    |                                   |    |           |     | Pr          | revious 1    | Next           |

How to create the Year End Pay-out for Leave / Sick Bonus, where the employer shuts down during the December period or Employees are due for a Sick bonus.

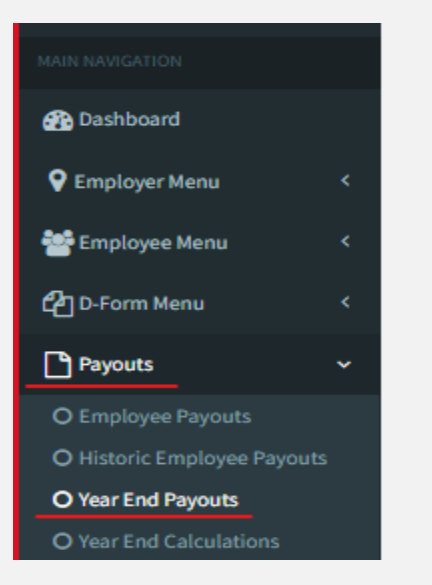

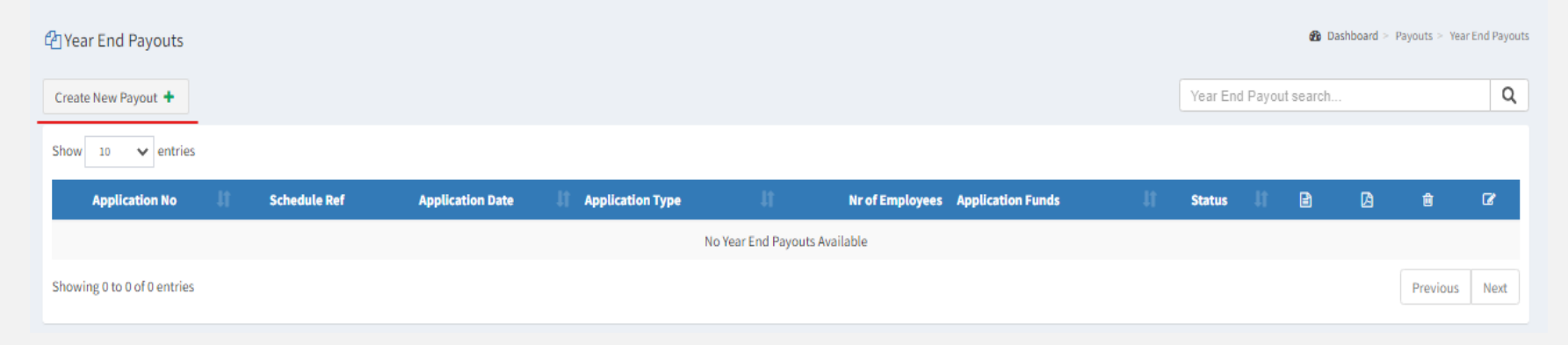

• Payouts > Year End Payouts > Create New Payout

| Please Note<br>You have the following outstanding Months/ Invoices |                                                        |            |
|--------------------------------------------------------------------|--------------------------------------------------------|------------|
| Outstanding Months                                                 | Outstanding Invoices                                   | Year End F |
|                                                                    | - 09/12/21 - R 10.52                                   |            |
|                                                                    | - 14/12/21 - R 549.16                                  |            |
|                                                                    |                                                        | Status     |
|                                                                    | Download List 🛓 Email List 🖬 Continue to Application 🗸 |            |
|                                                                    |                                                        |            |

• You are able to view outstanding months and outstading invoice but just click continue to application to proceed with the application

| Year End Payout Create    | e                |           |                   | Dashboard > Payouts > Year End Payouts > Year End Payout Creat |
|---------------------------|------------------|-----------|-------------------|----------------------------------------------------------------|
| Application Details       |                  |           |                   |                                                                |
| Application No            | Application Date |           |                   | Submitted By                                                   |
|                           | 2022-11-04       |           |                   | Luigi Wilson                                                   |
| Application Type          |                  |           |                   |                                                                |
| Individual Payout Applica | tion             | $\sim$    |                   |                                                                |
| Nr of Employees           | Period From      | Period To | Expected Pay Date | Payout Funds                                                   |
| 0                         | 2021/11          | 2022/10   | 2022-12-01        | Sick Leave Bonus Leave Pay                                     |
|                           |                  |           |                   |                                                                |
|                           |                  |           |                   | Clear Create Application +                                     |

• Complete and verify below marked in red.

### Leave Pay

🗋 Year End Payout Create

Dashboard > Payouts > Year End Payouts > Year End Payout Create

| Application Details           |                               |           |                   |                              |
|-------------------------------|-------------------------------|-----------|-------------------|------------------------------|
| Application No                | Application Date              |           |                   | Submitted By                 |
|                               | 2022-11-04                    |           |                   | Luigi Wilson                 |
| Application Type              |                               |           |                   |                              |
| Individual Payout Application | ~                             |           |                   |                              |
| Nr of Employees               | Period From                   | Period To | Expected Pay Date | Payout Funds                 |
| 0                             | 2021/11                       | 2022/10   | 2022-12-01        | Sick Leave Bonus Leave Pay 🗸 |
| Does the Company have an Annu | ual Shutdown in December? Yes | Νο        |                   |                              |
|                               |                               |           |                   |                              |

- If the company does not shutdown in December, select No.
- If you have certain employees going on leave during the December period, please apply for them through the normal pay-outs process, via Employee Pay-outs.

🗋 Year End Payout Create

Dashboard > Payouts > Year End Payouts > Year End Payout Create

| Application Details           |                                |           |                   |                            |
|-------------------------------|--------------------------------|-----------|-------------------|----------------------------|
| Application No                | Application Date               |           |                   | Submitted By               |
|                               | 2022-11-04                     |           |                   | Luigi Wilson               |
| Application Type              |                                |           |                   |                            |
| Individual Payout Application | n ~                            |           |                   |                            |
| Nr of Employees               | Period From                    | Period To | Expected Pay Date | Payout Funds               |
| 0                             | 2021/11                        | 2022/10   | 2022-12-01        | Sick Leave Bonus Leave Pay |
| Does the Company have an An   | nual Shutdown in December? Yes | No 🗌      |                   |                            |
| Annual Shutdown Date From     | Annual Shutdown Date To        |           |                   |                            |
| 2022-12-15                    | 2023-01-05                     |           |                   |                            |
|                               |                                |           |                   |                            |
|                               |                                |           |                   | Clear Create Application + |

- If the company does shutdown in December, select <u>Yes</u> and you will have the option to continue with the application.
- Please also enter an Expected Pay Date.
- Complete Annual Shutdown Date from & Annual Shutdown Date To as shown below.

| 🗋 Year End Payout Edi    | it           |                      |                   |                    |                       | <b>@</b> D.             | ashboard > Payou | ts > Year End Payouts > Year End | l Payout Edit |
|--------------------------|--------------|----------------------|-------------------|--------------------|-----------------------|-------------------------|------------------|----------------------------------|---------------|
| Download Year End Payout | 🖄 Submit Yea | r End Payout 🗸       |                   |                    |                       |                         | Employee se      | arch                             | Q             |
| Application No           | 2022 02      | Application Date     | 2022-10-26        | Application Type   | Individual Payout   1 | Employee Applicat       | ion Funds        | Leave                            |               |
| Expected Pay Date        | 2022-12-15   | Period               | 2021/11 - 2022/10 | Application Status | Active/ Unsubmitted   | Created                 | Ву               | userid:3 user:Luigi Wilson       |               |
| Show 10 🗸 entries        |              |                      |                   |                    |                       |                         |                  |                                  |               |
| Employee                 | Clock Ca     | rd 🕕 Surname, Initia | s Jî              | ID Nr/ Passport 👫  | Mobile Nr             | Payment Details         | <b>~</b>         | Days Entitlement                 | ×             |
| 201                      | :            | 15158 RATLOU, TN     |                   | 850419*****88      | 073:                  | Employee's Bank Account | <b>~</b>         | 15                               | ~             |

• Enter how many days the employee will be going on leave for (**Days entitlement**) – Then click tick boxes to confirm banking details and to confirm the days

| <b>~</b> | Days Entitlement | * |
|----------|------------------|---|
| ~        | 15               | ~ |

• Verify the information and then click **<u>Submit Year End Pay-out.</u>** 

| PORT    | SERVICES ( Period: 2022/09                                                                   |          |
|---------|----------------------------------------------------------------------------------------------|----------|
|         | Are you sure?                                                                                |          |
| mit Yea | Are you sure you are ready to submit this Year End Payout Application?<br>Please type "yes". |          |
| 02      | yes                                                                                          | Employee |
|         | cancel Submit Year End Payout Application 🗸                                                  |          |

• Type <u>yes</u> in lower case (small letters).

| Employer:                   |              | ( Period: 2022/  | 09                |                 |                   |               |                                                           |             |              |            |        |
|-----------------------------|--------------|------------------|-------------------|-----------------|-------------------|---------------|-----------------------------------------------------------|-------------|--------------|------------|--------|
| 곕 Year End Payouts          |              |                  |                   |                 |                   | ✔<br>Th<br>su | <sup>1</sup> Success<br>Iank you, your Yea<br>ccessfully. | ir End Payo | out Applicat | on was sub | mitted |
| Create New Payout +         |              |                  |                   |                 |                   |               | Year En                                                   | d Payout    | search       |            | Q      |
| Show 10 🗸 entries           |              |                  |                   |                 |                   |               |                                                           |             |              |            |        |
| Application No              | Schedule Ref | Application Date | Application Type  | Nr of Employees | Application Funds |               | Status 🗍                                                  | B           | ß            | â          | Ø      |
| 2022 01                     |              | 2022-10-26       | Individual Payout | 1               | Sick              |               | Submitted                                                 | 1           | ß            | ×          | ۲      |
| 2022 02                     |              | 2022-10-26       | Individual Payout | 1               | Leave             |               | Submitted                                                 | 2           | ß            | ×          | ۲      |
| Showing 1 to 2 of 2 entries |              |                  |                   |                 |                   |               |                                                           |             | Prev         | ious 1     | Next   |

• If submitted successful, status will show submitted.

## Sick leave bonus

| Year End Payout Crea    | ate              |           |                   | Dashboard > Payouts > Year End Payouts > Year End Payout Create |
|-------------------------|------------------|-----------|-------------------|-----------------------------------------------------------------|
| Application Details     |                  |           |                   |                                                                 |
| Application No          | Application Date |           |                   | Submitted By                                                    |
|                         | 2022-11-04       |           |                   | Luigi Wilson                                                    |
| Application Type        |                  |           |                   |                                                                 |
| Individual Payout Appli | cation ~         |           |                   |                                                                 |
| Nr of Employees         | Period From      | Period To | Expected Pay Date | Payout Funds                                                    |
| 0                       | 2021/11          | 2022/10   | 2022-12-01        | Sick Leave Bonus 🗸 Leave Pay                                    |
|                         |                  |           |                   |                                                                 |
|                         |                  |           |                   | Clear Create Application +                                      |

- <u>Sick Leave Bonus</u> This should only be selected if the employees qualify for Sick Leave Bonus.
- This option can be selected together with Leave Pay

| ownload Year End Payo | ut 🙆 Submit Year | End Payout 🗸     |                   |                    |                  |            | Em                | ployee search. |                      | Q |
|-----------------------|------------------|------------------|-------------------|--------------------|------------------|------------|-------------------|----------------|----------------------|---|
| oplication No         | 202              | Application Date | 2022-10-19        | Application Type   | Individual Payou | 1 Employee | Application Funds | Leave          |                      |   |
| xpected Pay Date      | 2022-12-19       | Period           | 2021/11 - 2022/10 | Application Status | Active/ Unsubmit | ted        | Created By        | userid:275     | user:Anisha govender |   |
| tow 10 V entrie       | aoyee            | Clock Card 🕴 Sum | sme, initials     | н                  | ID Nr/ Passport  | Mobile Nr  | Payment Details   | ×              | Days Entitlement     | ~ |
| <u> </u>              |                  | NDIN             | DE, T             |                    | CN04**90         |            |                   | _              |                      |   |
|                       |                  |                  |                   |                    |                  |            |                   |                |                      |   |

• If there are no banking details for the employee, you will see by the orange warning rectangular sign and no details by **payment details**.

| 🗋 Year End Payout Eo                | dit                               |                            |                                 |                                        |                                   |                          | Dashboard > Pay                 | outs > Year End Payout   | s > Year End Pay      | yout Edit |
|-------------------------------------|-----------------------------------|----------------------------|---------------------------------|----------------------------------------|-----------------------------------|--------------------------|---------------------------------|--------------------------|-----------------------|-----------|
| Download Year End Payou             | ut 🖪 Submit V                     | /ear End Payout 🗸          |                                 |                                        |                                   |                          | Employee                        | search                   |                       | Q         |
| Application No<br>Expected Pay Date | 2022 <b>5556</b> 01<br>2022-12-01 | Application Date<br>Period | 2022-10-26<br>2021/11 - 2022/10 | Application Type<br>Application Status | Individual Payo<br>Active/ Unsubm | ut   1 Employee<br>itted | Application Funds<br>Created By | Sick<br>userid:3 user:Lu | igi Wilson            |           |
| Employee                            | 11                                | Clock Card 11 Surnan       | n <b>e, Initials</b><br>J, TN   | ļt .                                   | ID Nr/ Passport 1                 | Mobile Nr<br>073.        | Paymen<br>Employee's Banl       | t Details                | <ul> <li>✓</li> </ul> | <b>~</b>  |
| • View <u>Em</u>                    | ployee bar                        | iking account              | *                               |                                        | • •                               |                          |                                 | _                        |                       |           |

- <u>Confirm banking details</u> and <u>confirm employee</u> by ticking the boxes
- If employees have banking details, you will see there is **Employee's bank account** by payment details.
- View Employee banking account

| PORTS   | ERVICES ( Period: 2022/09                                                                    |          |
|---------|----------------------------------------------------------------------------------------------|----------|
|         | Are you sure?                                                                                |          |
| mit Yea | Are you sure you are ready to submit this Year End Payout Application?<br>Please type "yes". |          |
| 02      | yes                                                                                          | Employee |
|         | cancel Submit Year End Payout Application 🗸                                                  |          |

• Type in <u>yes</u> in lower case (small letters).

| 省 Year End Payouts          |              |                  |    |                   |     |                 |                   |    |          |         | 🚯 Das    | hboard > Pa | ayouts > Year | End Payouts |
|-----------------------------|--------------|------------------|----|-------------------|-----|-----------------|-------------------|----|----------|---------|----------|-------------|---------------|-------------|
| Create New Payout 🕇         |              |                  |    |                   |     |                 |                   |    |          | ′ear En | d Payout | search      |               | Q           |
| Show 10 🗸 entries           |              |                  |    |                   |     |                 |                   |    |          |         |          |             |               |             |
| Application No 1            | Schedule Ref | Application Date | lt | Application Type  | lt. | Nr of Employees | Application Funds | łt | Status   | 1t      | B        | ß           | Ê             | œ           |
| 2022 01                     |              | 2022-10-26       |    | Individual Payout |     | 1               | Sick              |    | Submitte | d       | Ð        | Ø           | ×             | ۲           |
| Showing 1 to 1 of 1 entries |              |                  |    |                   |     |                 |                   |    |          |         |          | Prev        | vious 1       | Next        |

• If submitted successful, status will show submitted.

| Application No | Schedule Ref | Application Date | Application Type  | Nr of Employees | Application Funds | Status                |   | A | Û | Ø |
|----------------|--------------|------------------|-------------------|-----------------|-------------------|-----------------------|---|---|---|---|
| 2022201        |              | 2022-10-19       | Individual Payout | 27              | Leave             | Application Processed | Ð | A | x | ۲ |
| 20222 02       |              | 2022-10-19       | Individual Payout | 4               | Sick              | Application Processed | B | ß | x | ۲ |
| 20222 91       |              | 2022-10-23       | Individual Payout | 27              | Holiday           | Application Processed |   | ß | x | ۲ |

- Once calculations are done by the NBCRFLI, the company contact person will get an email.
- The Employer will then be able to verify by either **Query/Confirm** the application/s and then submit it when you're 100% satisfied with the calculations.
- When the application shows as **Application processed**, you should know the application is complete and will be paid.
- Send yourself a remittance advise by clicking
- Download application by clicking PDF
- View application by clicking

| Online                      |   | 📰 Year End Payout Calcula   | tions        |                  |                    |      |                 |                   | 🏠 Dashboard | Payouts > Year En | d Calculations |
|-----------------------------|---|-----------------------------|--------------|------------------|--------------------|------|-----------------|-------------------|-------------|-------------------|----------------|
| MAIN NAVIGATION             |   | Show 10 🗸 entries           |              |                  |                    |      |                 |                   |             |                   |                |
| 🚯 Dashboard                 |   | Application No 🛛 🕸          | Schedule Ref | Application Date | 1 Application Type | Jt - | Nr of Employees | Application Funds | ţţ.         | Total 🗍           |                |
|                             |   | 2022 01                     |              | 2022-10-19       | Individual Payout  |      | 27              | Leave             |             |                   | ۲              |
| Semployer Menu <            | < | 2021 02                     |              | 2022-10-19       | Individual Payout  |      | 4               | Sick              |             | -                 | ۲              |
| 警 Employee Menu 🔷           | < | Showing 1 to 2 of 2 entries |              |                  |                    |      |                 |                   |             | Previous 1        | Next           |
| 쉽 D-Form Menu <             | < |                             |              |                  |                    |      |                 |                   |             |                   |                |
| Payouts ~                   |   |                             |              |                  |                    |      |                 |                   |             |                   |                |
| O Employee Payouts          |   |                             |              |                  |                    |      |                 |                   |             |                   |                |
| O Historic Employee Payouts |   |                             |              |                  |                    |      |                 |                   |             |                   |                |
| O Year End Payouts          |   |                             |              |                  |                    |      |                 |                   |             |                   |                |
| O Year End Calculations     |   |                             |              |                  |                    |      |                 |                   |             |                   |                |

• Here you can view how much all employees will be getting via the menu below Payouts > Year End Calculations

| Wiew Application Calcul      | ations                         |      |                 |           |      | 🚯 Dashboard | Payouts > Year En | d Calculations > Vi | ew Application Calcula | atations |
|------------------------------|--------------------------------|------|-----------------|-----------|------|-------------|-------------------|---------------------|------------------------|----------|
| Download Summary Calculation | Export Summary .csv 🕏          |      |                 |           |      |             | Employee          | search              |                        | Q        |
| Show 10 🗸 entries            |                                |      |                 |           |      |             |                   |                     |                        |          |
| Employee                     | Clock Card 🕴 Surname, Initials | Jt - | ID Nr/ Passport | Mobile Nr | Sick | Holiday     | Leave             | Total               | Old Money              |          |
| 165                          | W/S SEB                        |      | 7201017***088   |           | 0.00 | 0.00        | .00               | 1.00                | _                      |          |

• You can download the calculated amount report for all employees in PDF or excel format, or view each employee by the 📕

| Year End Payout Application Calculation Details for Application No : 2021 | 01 - Employee No :     | ×                         |
|---------------------------------------------------------------------------|------------------------|---------------------------|
| Month Paid                                                                |                        | Leave Pay Bonus           |
| B/F                                                                       |                        | 0.00                      |
| 21/11                                                                     |                        | 5                         |
| 21/12                                                                     |                        | 5                         |
| 22/01                                                                     |                        | 5                         |
| 22/02                                                                     |                        | 5                         |
| 22/03                                                                     |                        | L                         |
| 22/04                                                                     |                        | L                         |
| 22/05                                                                     |                        | L                         |
| 22/06                                                                     |                        | L                         |
| 22/07                                                                     |                        |                           |
| 22/08                                                                     |                        | 1                         |
| 22/09                                                                     |                        |                           |
| 22/10                                                                     |                        | . 1                       |
| Total                                                                     |                        | 00                        |
| Leave Pay Bonus                                                           |                        |                           |
|                                                                           | Leave Days Applied For | 20                        |
|                                                                           | Leave Days Paid Out    | 19.50                     |
|                                                                           | Leave D                | ays Paid Out x Daily Rate |
|                                                                           |                        | 19.50 x 373.98            |
|                                                                           |                        |                           |
|                                                                           |                        |                           |
|                                                                           | Download Calculations  | Email Calculations 💌      |
|                                                                           |                        |                           |

• If you clicked on the 🔎 , you will be able to see the below screen on total amount to be paid and how it was calculated.

#### For E-Business related queries, please contact us on the below

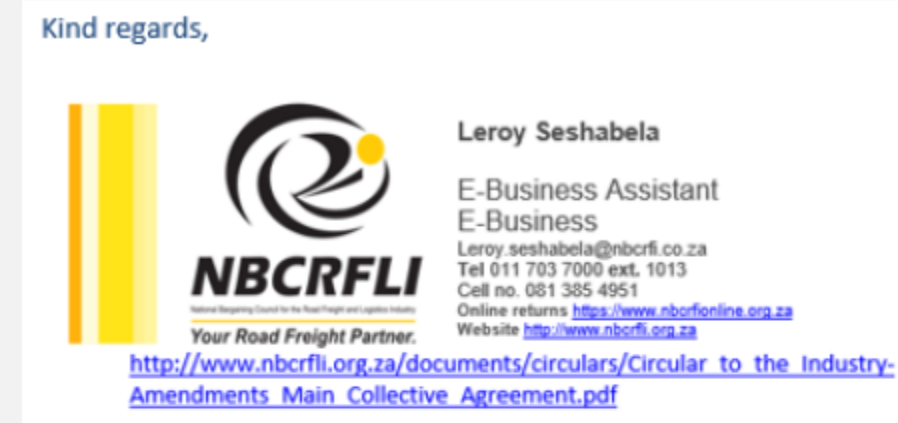

This email and any files transmitted with it are confidential and intended solely for the use of the individual or entity to whom they are addressed. If you are not the named addressee you should not disseminate, distribute or copy this e-mail. Please notify the sender immediately by e-mail if you have received this e-mail by mistake and delete this e-mail from your system. If you are not the intended recipient you are notified that disclosing, copying, distributing or taking any action in reliance on the contents of this information is strictly prohibited. Although the NBCRFLI has taken reasonable precautions to ensure no viruses are present in this email, the NBCRFLI cannot accept responsibility for any loss or damage arising from the use of this email or its attachments.

#### Kind regards,

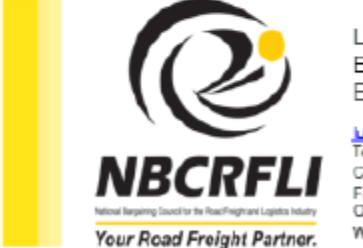

Luigi Wilson E-Business Manager E-Business Department

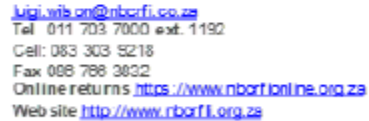

#### http://www.nbcrfli.org.za/documents/circulars/Circular to the Industry-Amendments Main Collective Agreement.pdf

This email and any files transmitted with it are confidential and intended solely for the use of the individual or entity to whom they are addressed. If you are not the named addressee you should not disseminate, distribute or copy this e-mail. Please notify the sender immediately by e-mail if you have received this e-mail by mistake and delete this e-mail from your system. If you are not the intended recipient you are notified that disclosing, copying, distributing or taking any action in reliance on the contents of this information is strictly prohibited. Although the NBCRFLI has taken reasonable precautions to ensure no viruses are present in this email, the NBCRFLI cannot accept responsibility for any loss or damage arising from the use of this email or its attachments.

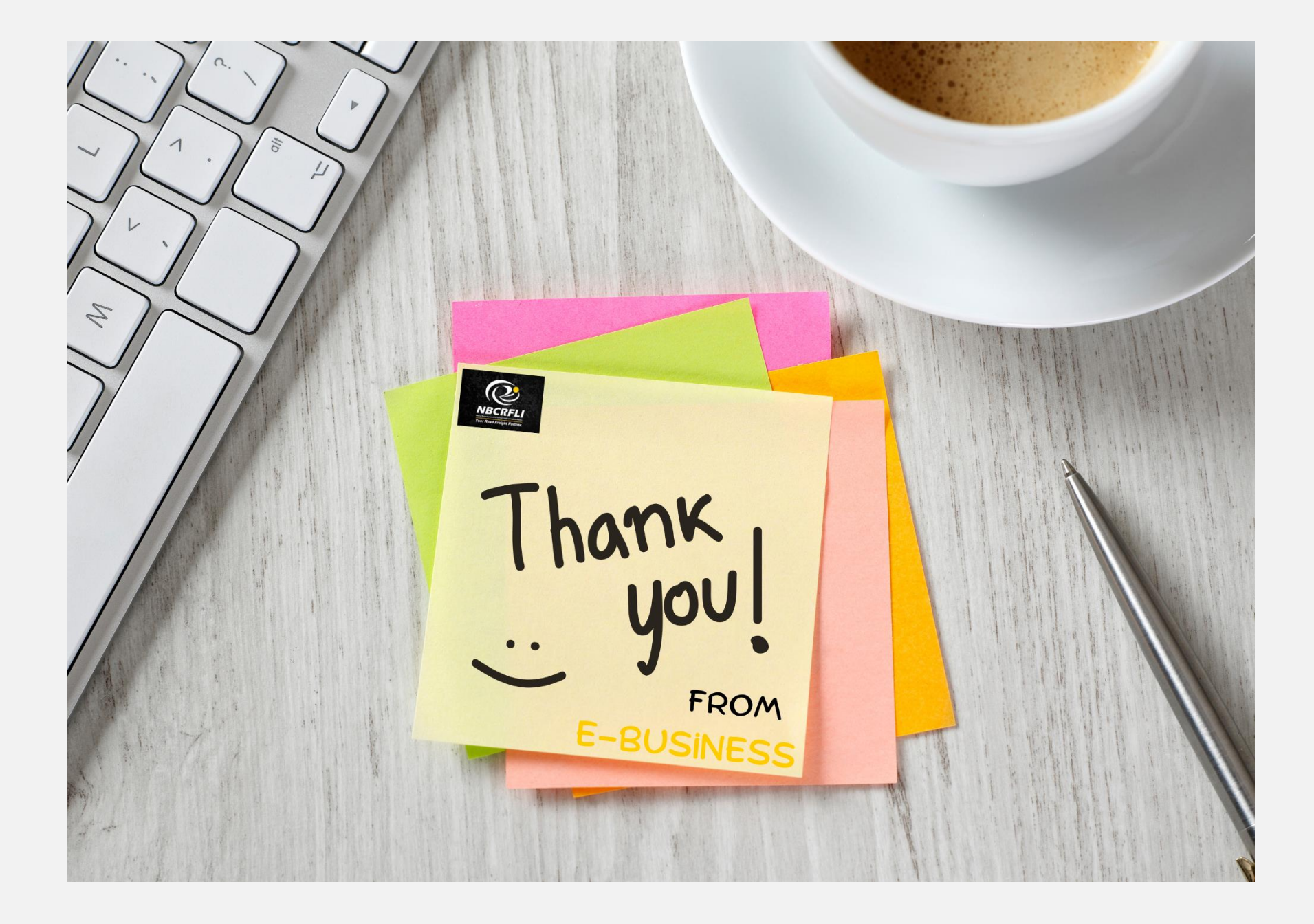